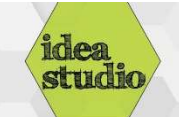

## **Embroidery Machine – Moving the Design**

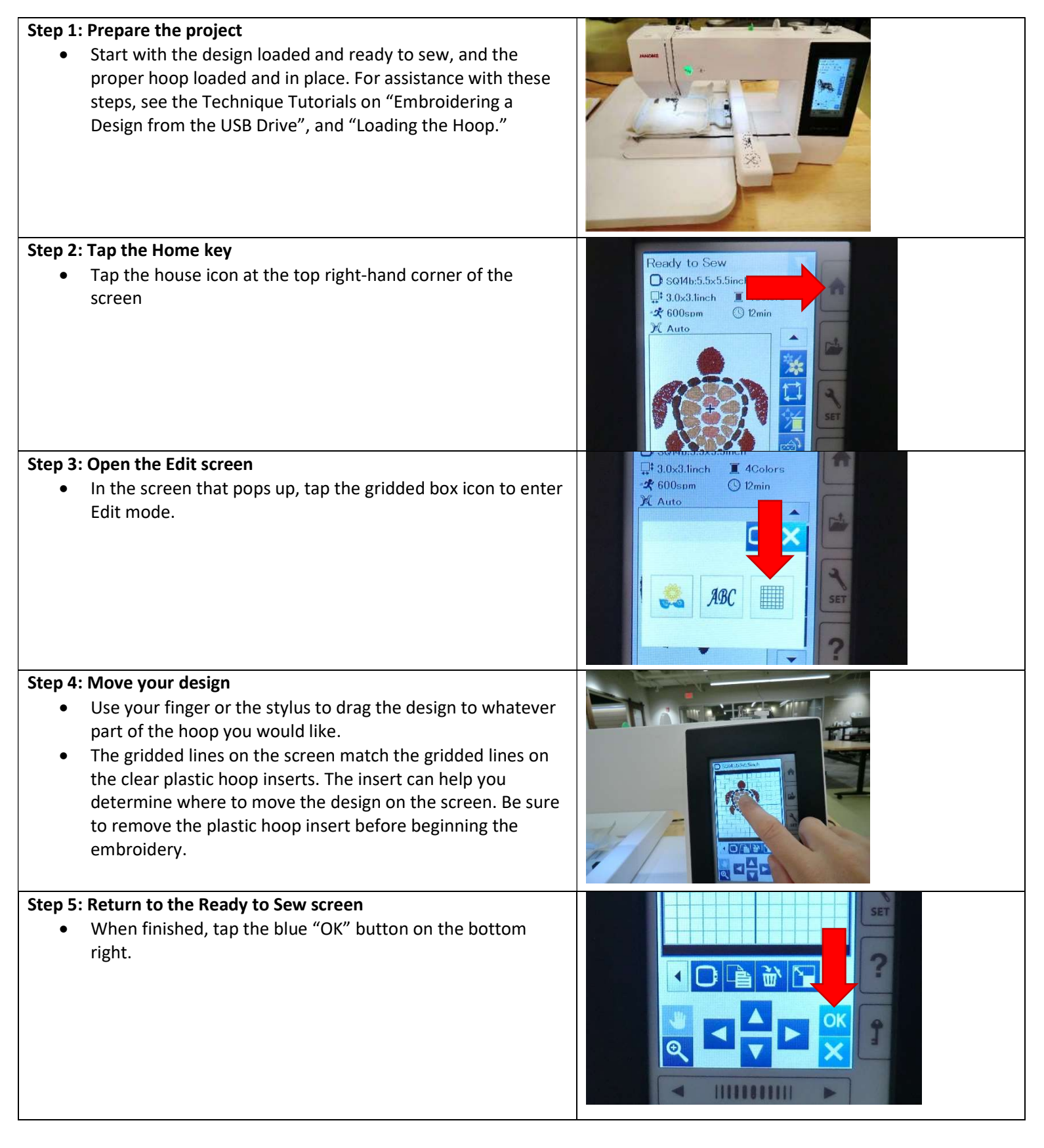